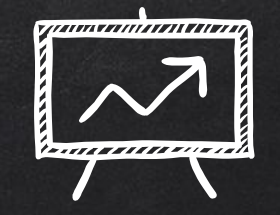

# NAVEGANDO SORA

## COMO USAR LINK:

https://fast.wistia.net/embed/iframe/x1crca6t1n?videoFoam=true

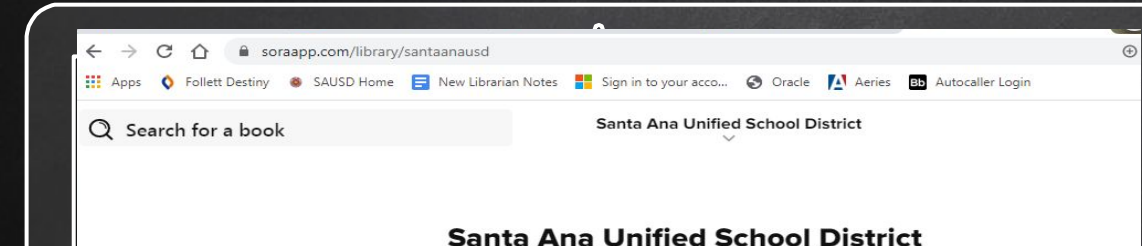

THE GIVE **Audiobooks for Teens** VENGEAN ANGIE THOMAS 6 പെ 6 റെ B B C RADIO COLLECTION TURTLE I.R.R. Tolkier The Hobbit ALL THE WAY DOWN OH Over 80 books →

Paso 1 Visten soraapp.com/library/santaanausd y luego inicie sesión con su cuenta de SAUSD Google

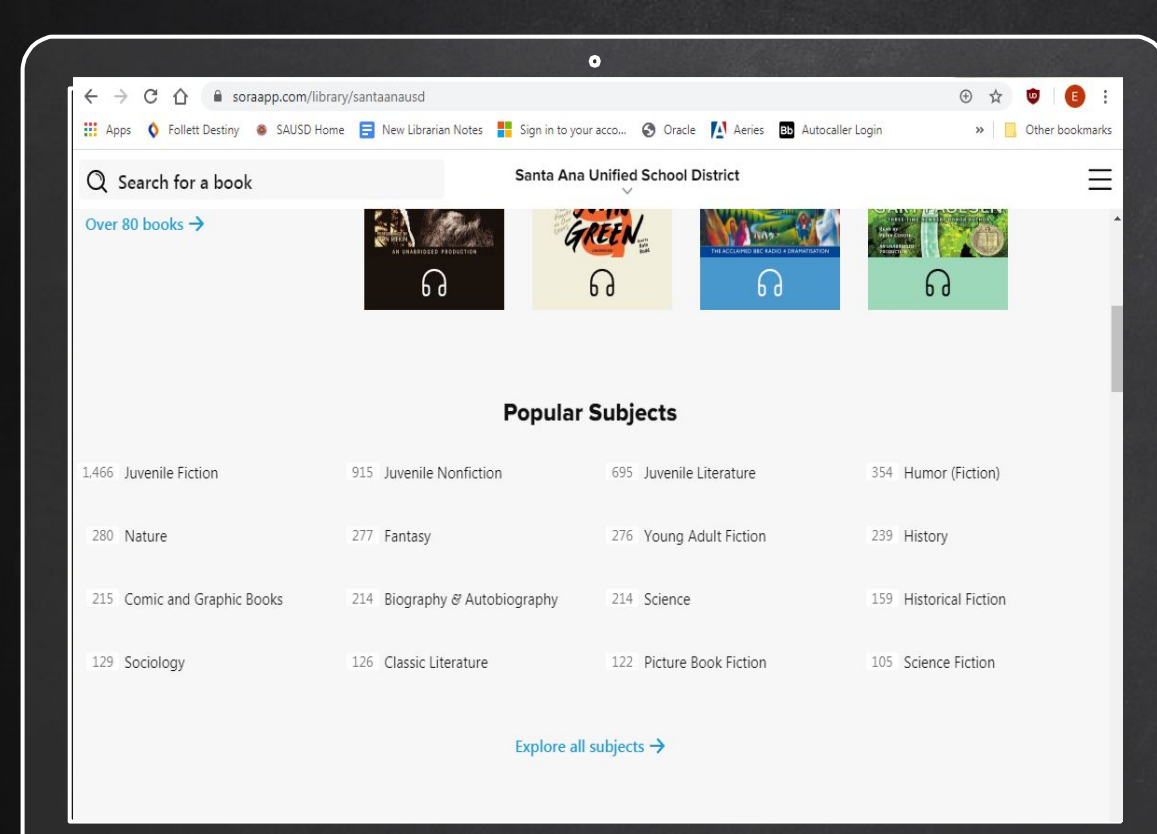

Paso 2

Explore los temas populares o explore y vea lo que le guste.

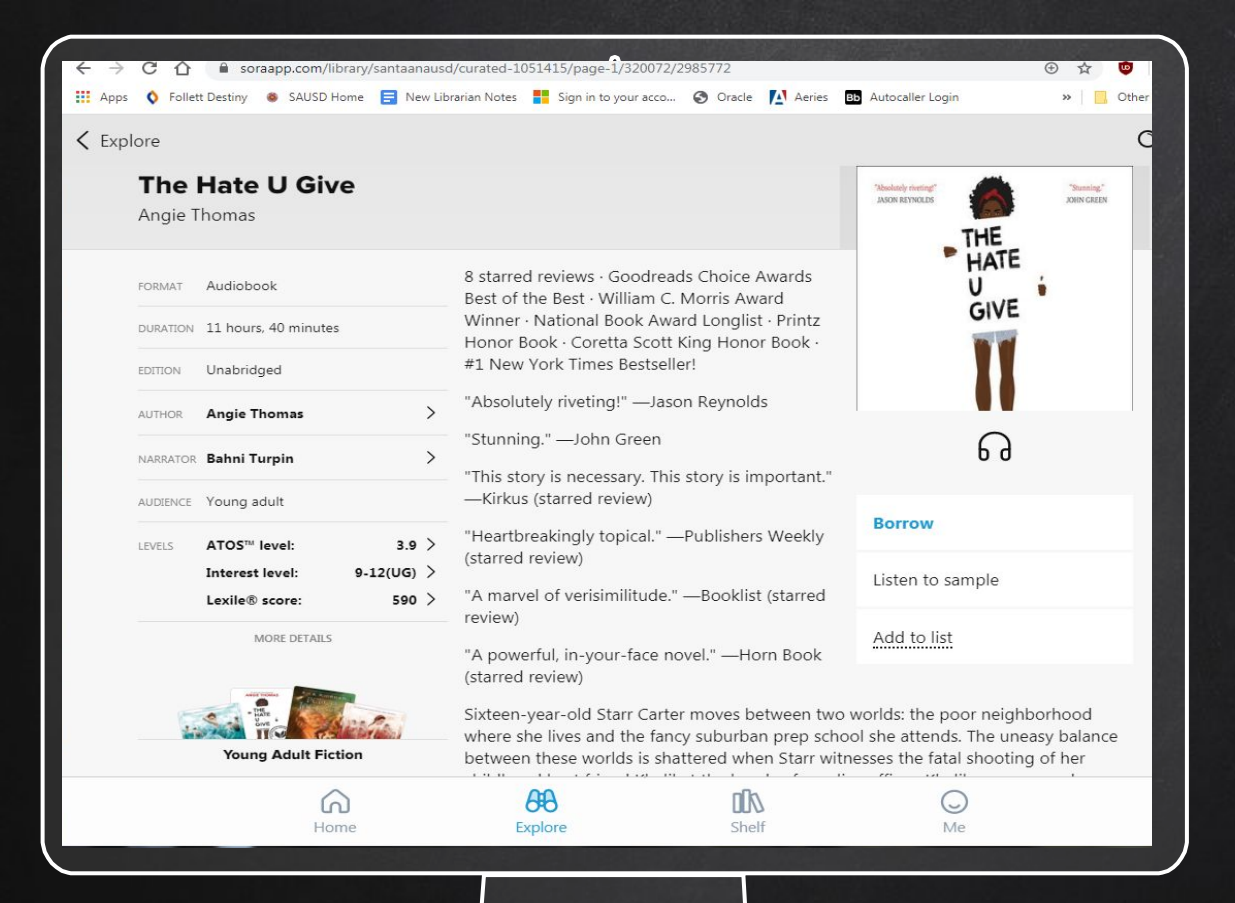

#### Paso 3

Haga clic en el libro que le interesa y haga clic en pedir prestado.

Si se le permite tomar prestado el libro, tendrá 2 semanas antes de la fecha de vencimiento.

Si no puede tomar prestados los libros, póngalo en espera o agréguelo a su lista.

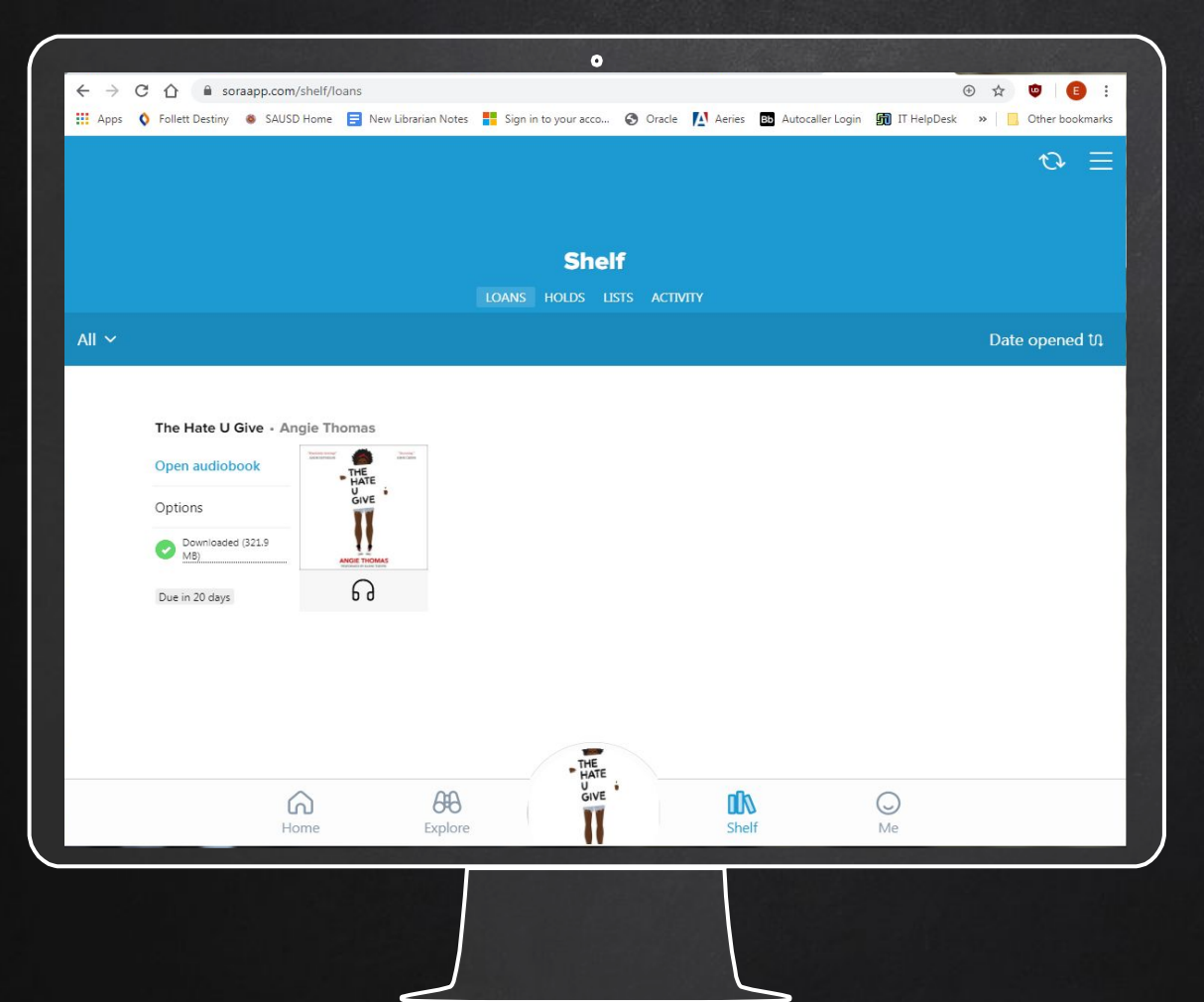

Paso 4

 $\mathbf{O}$ 

Haga clic en el estante para ver sus libros prestados o sus libros en espera.

haga clic en mí para ver sus logros de lectura.

| Loans         |                  |                            |                |       |       |                |   | € € |
|---------------|------------------|----------------------------|----------------|-------|-------|----------------|---|-----|
|               | Open audiobook   |                            |                |       |       |                | ត |     |
|               | Renew            |                            |                |       |       | DUE IN 20 DAYS |   |     |
|               | Return           |                            |                |       |       | >              |   |     |
|               | Mark as done     |                            |                |       |       |                | > |     |
|               | Notes ar         | nd highlights              |                |       |       |                | > |     |
|               | Add to list      |                            |                |       |       |                |   |     |
|               | See book details |                            |                |       |       |                | > |     |
|               | FORMAT           | Audiobook                  |                |       |       |                |   |     |
|               | DURATION         | 17 hours, 44 minutes       |                |       |       |                |   |     |
|               | EDITION          | Unabridged                 |                |       |       |                |   |     |
|               | SERIES           | Legacy of Orisha           |                |       |       |                | > |     |
|               | AUTHOR           | Tomi Adeyemi               |                | RICOD |       |                | > |     |
| ://soraapp.co | m/shelf/loans/   | 320072-3318345/annotations | <b>Explore</b> | BONE  | Shelf | O<br>Me        |   |     |
|               |                  |                            |                |       |       |                |   |     |

COMO REGRESAR OR RENOVAR

- 1. En Préstamos, haga clic en el botón Opciones junto al libro.
- 2. Puede hacer clic en renovar, devolver o agregar a la lista

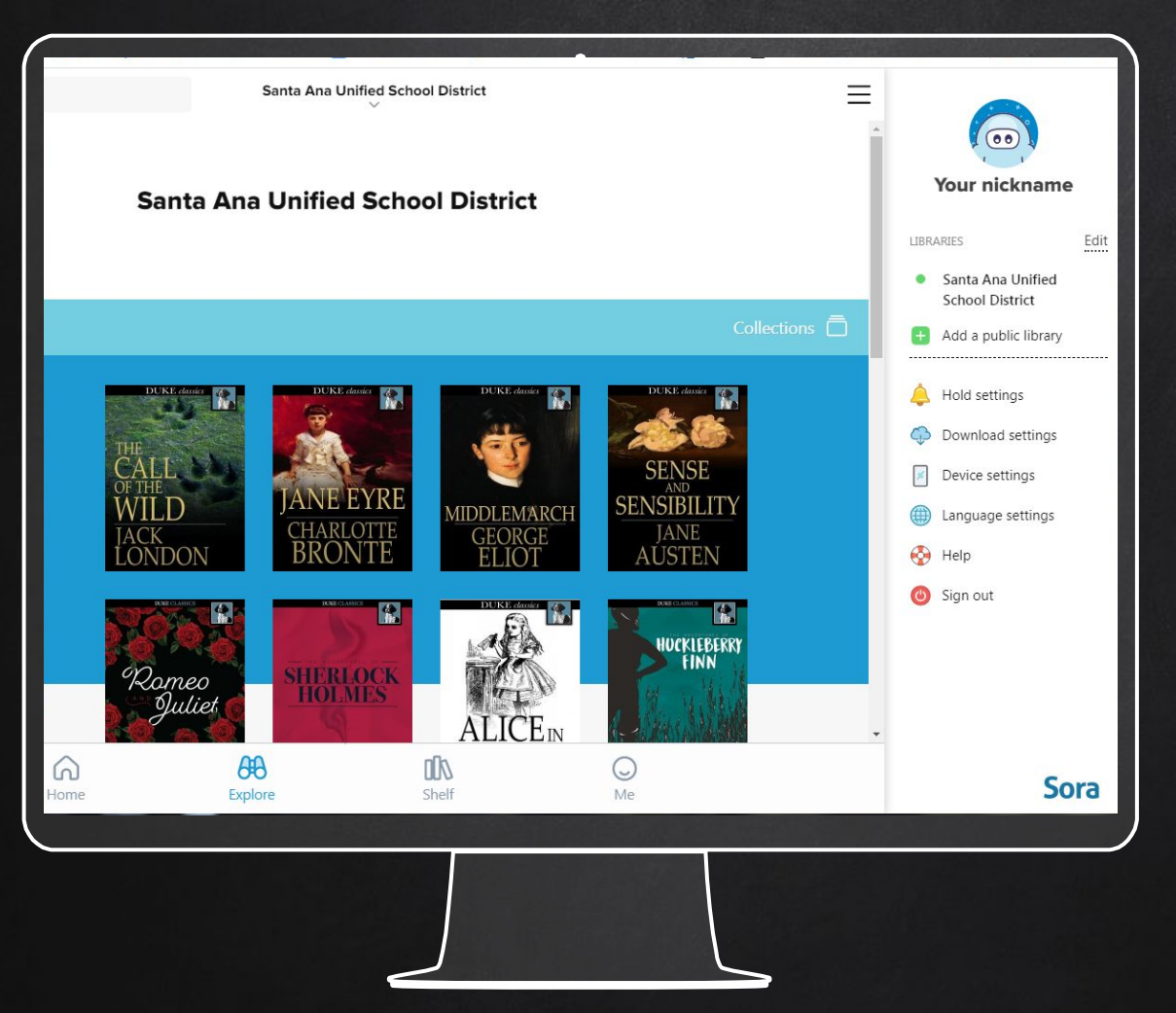

Los estudiantes pueden agregar una cuenta de biblioteca pública al:

 Haga clic en la barra lateral a la derecha y haga clic en Agregar una biblioteca pública.

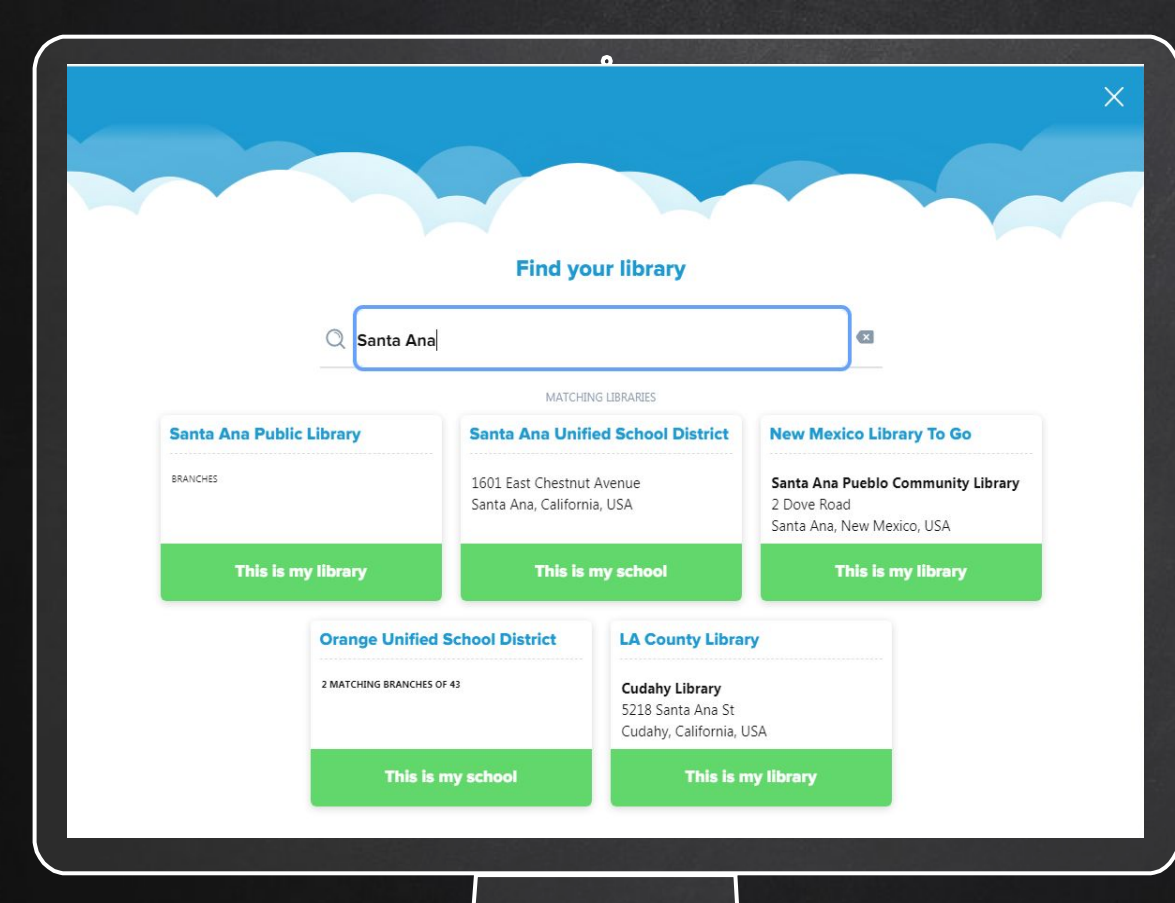

Los estudiantes pueden agregar una cuenta de biblioteca pública al:

Puede pedir prestado un libro de esa biblioteca utilizando la información de su tarjeta de biblioteca.

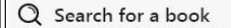

Santa Ana Unified School District

#### Santa Ana Unified School District

•

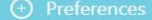

Over 80 books →

Audiobooks for Teens

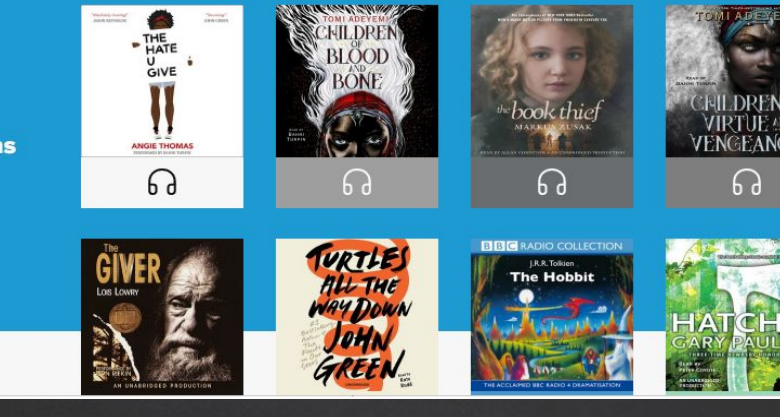

### ESTAN LISTOS PARA Explorar!!!